## 06 Dropbox – cloud storage

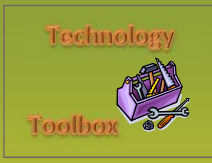

Indian River State College Kim W. Milner

August 2013

## Step 1: Follow this link to Dropbox: http://db.tt/KJiptdR

| 💝 Dropbox |                                                                                                    |                   |
|-----------|----------------------------------------------------------------------------------------------------|-------------------|
| DA        | DEOPEOS                                                                                                | -                 |
|           |                                                                                                    | A Carlos          |
|           | Welcome to Dropbox<br>Bring your photos, docs and videos anywhere.                                     | l<br>Take a tour. |
|           | Welcome to Dropbox<br>Bring your photos, docs and videos anywhere.<br>First name                       | l<br>Take a tour. |
|           | Welcome to Dropbox<br>Bring your photos, docs and videos anywhere.<br>First name<br>Last name          | !<br>Take a tour. |
|           | Welcome to Dropbox<br>Bring your photos, docs and videos anywhere.<br>First name<br>Last name<br>Email | !<br>Take a tour. |

Take a tour or click on the **Create account** button to set up your account. Note that you must click the "agree to terms" box to continue. The tour video can be found at <u>https://www.dropbox.com/tour</u>.

You now have an account with 2GB of free storage. Be sure to complete Steps 2, 3, and 4 on the **Get Started** menu to get the most out of Dropbox.

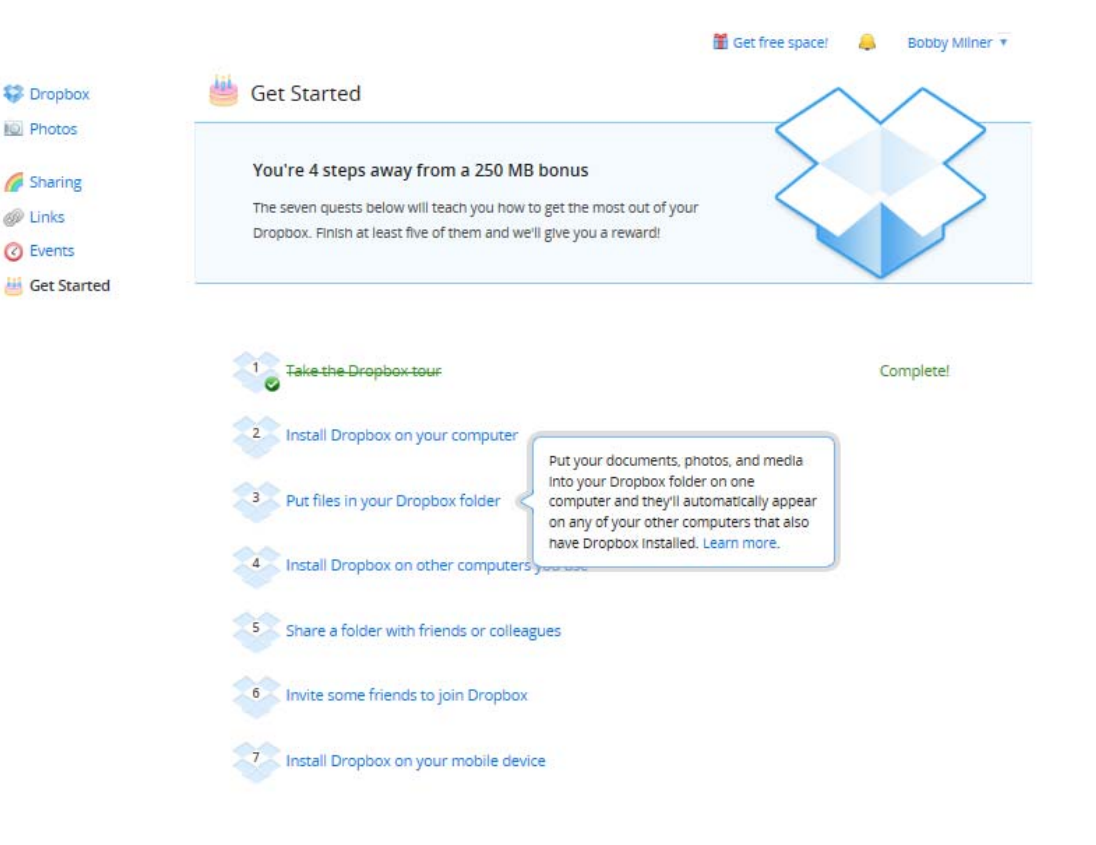

**Quick Steps** 

Step 1: Set up your Dropbox account.

**Step 2:** Download Dropbox to your computer.

Step 3: Upload files to your Dropbox storage.

Step 4: Install on other computers.

Step 5: Share your files.

Step 6: Load to your mobile devices.

> Kim W. Milner Associate Professor Indian River State College

## **Dropbox - continued**

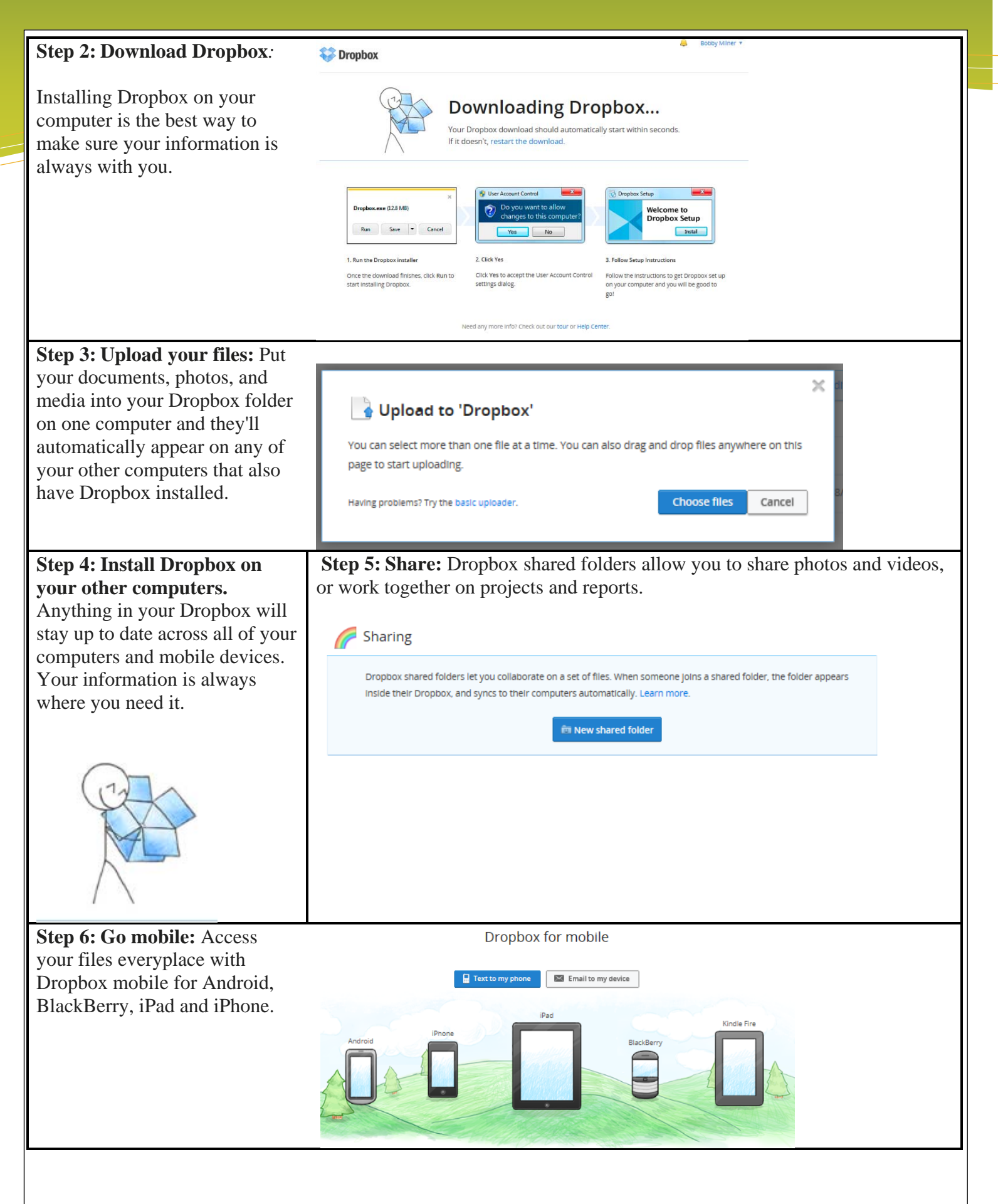